## **PROCEDE TESTING FAQ**

January 28

## CLOSING MULTIPLE LINES WITH THE SAME PAY TYPE

To Post Direct lines with the SAME Sales Type ID (SIsTypID) individually (ie: INBI lines - posting lines as they are completed)

- Complete the line(s) you would like to post to SII.
- Double click to change remaining lines Sales Type to SIO.

| ×        | S Order R101000028 / Vehicle 120152 / NEW BUS ICCE |       |          |                                 |      |        |          |    |  |
|----------|----------------------------------------------------|-------|----------|---------------------------------|------|--------|----------|----|--|
| opsid    | •                                                  | Jobld | SlsTypId | Condition                       | ClmN | AmtClm | AmtSubto | No |  |
| <u>,</u> |                                                    | DOT   | SII      | PERFORM D.O.T. RECORD DEFECTS & |      | 0.00   | 0.00     |    |  |
| r        | 2                                                  | CLEAN | SIO      | CLEAN BUS INSIDE & OUT          |      | 0.00   | 0.00     |    |  |
| ۶        | 3                                                  | DEL   | SIO      | DELIVERY                        |      | 0.00   | 0.00     | 0  |  |
|          |                                                    |       |          |                                 |      |        |          |    |  |

• Go back to main page and you will have a blue check showing complete, post direct, you will get a :01 invoice with the green \$, print preview to review invoice.

| <b>I</b> | R101000027    | SWC | 113351 | 4DRBUC8N1JB472885 | 752 | 45266 | 11262 |
|----------|---------------|-----|--------|-------------------|-----|-------|-------|
| <b>I</b> | R101000027:01 | SRI | 113351 | 4DRBUC8N1JB472885 | 752 | 45266 | 11262 |
|          | R101000028    | SII | 120152 | 4DRBUC8N9PB182550 |     | 1545  | &NBIC |
| <b>I</b> | R101000028:01 | SII | 120152 | 4DRBUC8N9PB182550 |     | 1545  | &NBIC |
| <b>I</b> | R101000030    | SWI | 117574 | 4DRBUPWN0MB6000   | 790 | 8442  | 11262 |

Refresh Page, go forward into the open workorder, double click on and change the remaining lines back to SII and continue with the job(s).

| 1  | R101000027:01 | SRI | 113351 | 4DRBUC8N1JB472885 | 752 |
|----|---------------|-----|--------|-------------------|-----|
|    | R101000028    | SII | 120152 | 4DRBUC8N9PB182550 |     |
| 10 | R101000028:01 | SII | 120152 | 4DRBUC8N9PB182550 |     |
| 10 | R101000028:02 | SII | 120152 | 4DRBUC8N9PB182550 |     |

Repeat the process until all lines are complete and posted.